## Uputstvo za eRačun za električnu energiju u mKlik aplikaciji

Na početnom ekranu na Prečicama izaberite "e Računi".

| 14:20 🛦 🗣 🕲 🛷 👁                           | 0.8.00    |  |  |  |
|-------------------------------------------|-----------|--|--|--|
| O NLB                                     |           |  |  |  |
| Storie robure<br>BAM                      | R         |  |  |  |
| IZABERI RAČUN                             |           |  |  |  |
| Prečice                                   | e Foćuni  |  |  |  |
| Kartice                                   |           |  |  |  |
| Viez Classic Debit<br>4305 62** **** 8/61 | VISA      |  |  |  |
| Raspaloživo<br>BAM                        | ø         |  |  |  |
| IZABERI KARTICU                           |           |  |  |  |
| Štednja                                   |           |  |  |  |
| Poletino Piačenja Prokovali               | <br>Viter |  |  |  |
| = 0                                       | d         |  |  |  |

Na opciji PRETPLATE izaberite opciju NOVA PRETPLATA.

Izborom ove opcije dobijate pregled preduzeća sa kojima Banka ima sklopljen ugovor i čije račune možete plaćati samo jednim klikom.

| 09:51 🌲 👁 🌩                                                            | 4 🛛 🖘 atl 🗩                          | 08:36 🌲       | ۵ RI         | 🤋l 🔳 |
|------------------------------------------------------------------------|--------------------------------------|---------------|--------------|------|
| < e Računi                                                             |                                      | < Pronađite   | izdavaoca ra | čuna |
| OBAVEZE                                                                | PRETPLATE                            | ELEKTROPRIVRE | DA RS        |      |
| Q Pretražite pretplate                                                 |                                      | M:TEL         |              |      |
|                                                                        |                                      | SUPERNOVA     |              |      |
|                                                                        | s<br>s                               | VODOVOD BAN.  | A LUKA       |      |
| Umorni ste od ručr                                                     | nog plaćanja                         |               |              |      |
| računa? Pretplatite se<br>račune i plaćajte ih<br>klikom               | na elektronske<br>samo jednim<br>I.  |               |              |      |
| računa? Pretpilatite se<br>račune i pilačajte ih<br>klikom             | r na elektronske<br>samo jednim<br>, |               |              |      |
| računa? Prefplatite se<br>račune i plaćajte ih<br>klikom               | na elektronske<br>samo jednim        |               |              |      |
| računa? Prefplatite se<br>račune i placajte in<br>klikom<br>NOVA PRETI | r na elektronske<br>somo jednim<br>, |               |              |      |

Nakon što izaberete Elektroprivreda RS potrebno je da popunite tražena polja u detaljima računa:

• "Korisnički naziv" je polje gdje unosite proizvoljno naziv režijskog računa

• "Identifikator računa" je polje gdje unosite dvije stavke sa režijskog računa koje su označene na fotografiji ispod.

Potrebno je da pročitate Uslove korišćenja usluge mjesečnih računa i da ih prihvatite pomjeranjem klizača udesno.

| 13:52 🕲 🕈 🌢 🤣 🚳 🛛 🕄 🐑 🖬 💽                           |                                    |                  |
|-----------------------------------------------------|------------------------------------|------------------|
| < ELEKTROPRIVREDA RS                                |                                    |                  |
| IBAN izdavaoca računa<br>5620088163973190           |                                    |                  |
| Naziv izdavaoca računa<br>ELEKTROPRIVREDA RS        |                                    |                  |
| Adresa izdavaoca<br>STEPE STEPANOVIĆA BB, TREBINJE, |                                    |                  |
| Period izdavanja<br>MJESEČNO                        |                                    |                  |
| Detalji računa                                      | 1                                  |                  |
| Korisnički naziv                                    | 1                                  |                  |
| Identifikator računa                                |                                    |                  |
| Unesite model i poziv na broj sa svog računa        | Рачун број: 5891595-4-1024-/544410 |                  |
| USLOVI KORIŠĆENJA >                                 | 1. Очитане вриједности             |                  |
| SLAŽEM SE SA USLOVIMA KORIŠTENJA                    | Назив мјерног мјеста:              | ЕІС код          |
| NASTAVI                                             | Адреса мјерног мјеста:             | 36Z0SK100035802M |
|                                                     |                                    |                  |
|                                                     |                                    |                  |

Nakon unosa podataka i prihvatanja uslova birate opciju NASTAVI. Prikazaće Vam se detalji pretplate. Izborom opcije PRETPLATITE SE potrebno je da potpišete pretplatu. Nakon autorizacije Vaš zahtjev će biti evidentiran u banci, a pretplata prikazana u pregledu pretplata u mKlik aplikaciji sa statusom Aktivan.